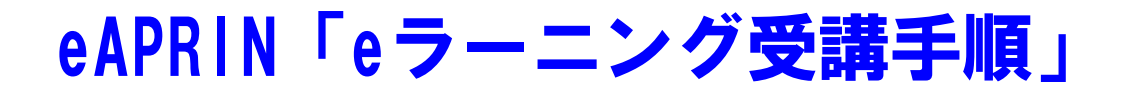

前にeAPRINにログインされたことのある方は、 ログイン後にメインメニューが表示されます ので、6ページをご確認ください。

## 1 初期設定と基本操作

1.1 ログイン

APRIN e ラーニングプログラム(eAPRIN)のログイン画面を開いてください。

URL: https://edu.aprin.or.jp/

「**ログイン**」をクリックしてください。

| APRIN eラーニングプログラム (eAPRIN)                                               | あなたはログインしていません。ログイン                                                                   |
|--------------------------------------------------------------------------|---------------------------------------------------------------------------------------|
| <b>@APRIN</b>                                                            |                                                                                       |
| ー総称印度人の正研究<br>研究機構要約<br>The research<br>APRIN eラーニング<br>APRIN e-learning | ##江GG (APRIN) 世代<br>#05-ニング<br>ethics education<br>プログラム (eAPRIN)<br>program (eAPRIN) |
| 日本語                                                                      | English                                                                               |
| ログイン                                                                     | Log In                                                                                |
| ユーザあ、パスワードを忘れた方<br>受講者マニュアルはごちら<br>FAQはごちら                               | Forgot Username or Password?<br>View the User's Manual                                |
| データ様行と過去の概了提発行について<br>Nelse also diffe data migration and re-insumg      | the course completion report                                                          |
| APRIN eラーニングプログラムについて/About<br>APRIN ホームページへ/Qo to APRIN's homep         | APRIN s-isaming stopram<br>Age                                                        |
|                                                                          | 《L.例明存識方出/_Physicy_Poscy                                                              |

ユーザ名(ID)とパスワードを入れ、「ログイン」ボタンをクリックしてください。

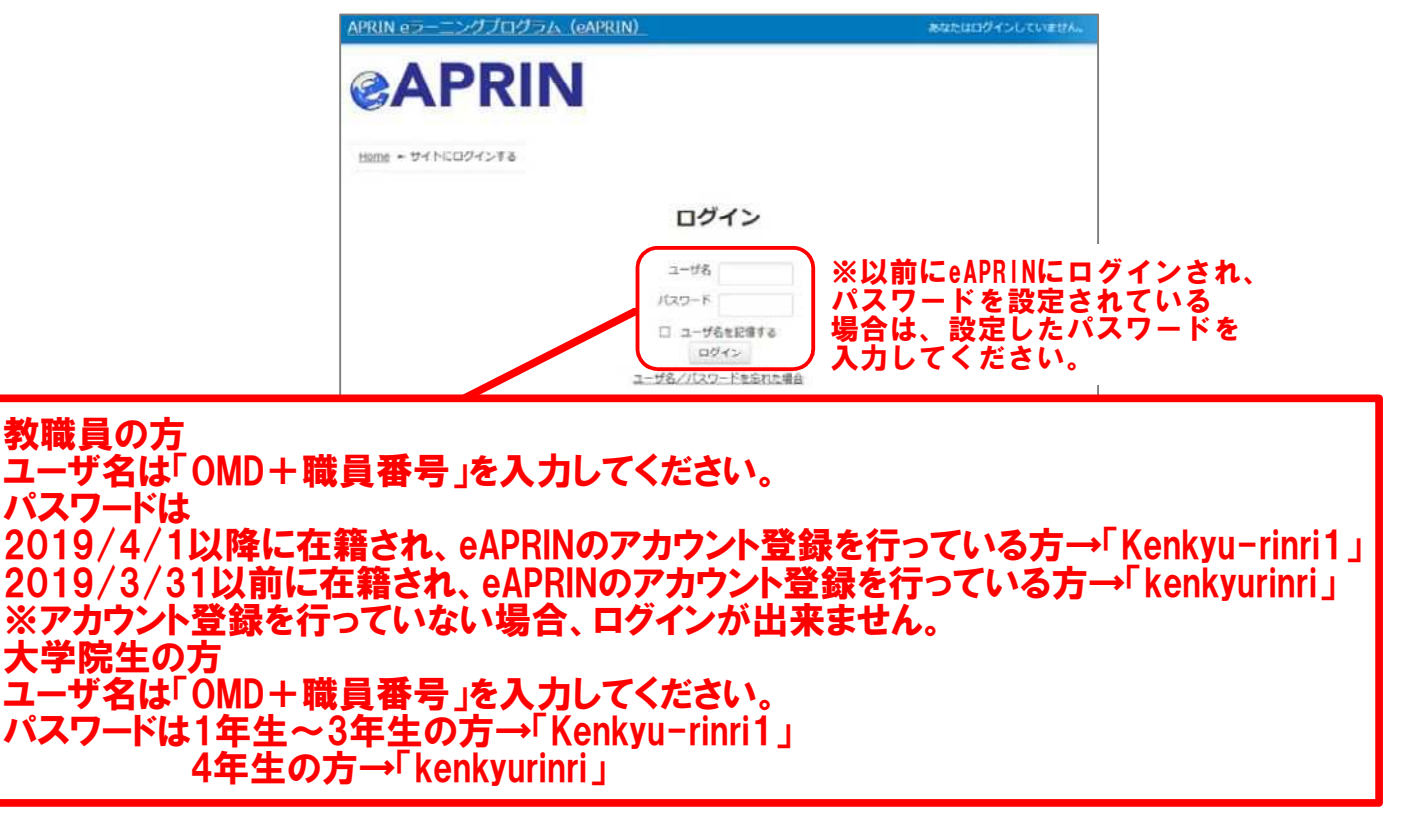

## 1.2 初回ログイン時の確認

初回ログイン時にパスワードの変更を求められた場合は、下記を参考に、任意のパスワードを設 定してください。パスワードの変更画面が表示されない場合は、次ページに進んでください。

| パスワードは <b>8 文字以上</b> で                  |
|-----------------------------------------|
| ✓ 少なくとも 1 個の <b>数字</b>                  |
| ✓ 少なくとも 1 文字の <b>小文字</b>                |
| ✓ 少なくとも 1 文字の <b>大文字</b>                |
| ✓ 少なくとも 1 文字の「*」「 -」「#」のような <b>非英数字</b> |
| を含む必要があります。                             |

現在のパスワードと新しいパスワードを入力し、「変更を保存する」ボタンをクリックします。

| 栄富 鈴                                                                                      |                   |
|-------------------------------------------------------------------------------------------|-------------------|
| <u>メインメニュー</u> - 設定 - ユーザアカウント - <u>パスワードを変更する</u>                                        |                   |
| 時けるにはバスワードを変更してください。                                                                      | ×                 |
| パスワードを変更する                                                                                |                   |
| 그-ザ名                                                                                      |                   |
| パスワードには 少なくとも 8 文字、少なくとも 1 個の数字、少なくとも 1 文字の小文字、少なくとも 1 文字の大文字、少なく<br>うな非英数字 を入力する必要があります。 | とも1文字の「*」「-」「#」のよ |
| 現在のパスワード×                                                                                 |                   |
| 新しいパスワード。                                                                                 |                   |
| 新しいパスワード (再入力)*                                                                           |                   |
| 変更を保持する                                                                                   |                   |

「パスワードが変更されました。」と表示されましたら、「続ける」ボタンをクリックしてください。

| 米富 鈴                                               |     |
|----------------------------------------------------|-----|
| <u>メインメニュー</u> ► 設定 ► ユーザアカウント ► <u>バスワードを変更する</u> |     |
| バスワードが変更されました。                                     | 続ける |

プロファイルの設定画面が表示されます。

姓・名・メールアドレスをご確認の上、適宜修正してください。メールアドレスについては、下記の 注意事項を必ずご確認ください。

この画面で「文字の大きさ」を選択することもできます。

【初回ログイン時、登録されているメールアドレスを必ずご確認ください】

- 登録するメールアドレスは必ず現在利用可能なアドレスを設定してください。パスワードを忘れた際の再設定などにメールの受信が必要になります。(「4 困ったときは…」をご参照ください)。
- 初回のみ、一時的にダミーのメールアドレスになっていることがございます。 ご確認の上、必ず現在利用可能なメールアドレスに変更してください。
- システム内で同じメールアドレスを2つ以上登録することはできません。登録済のエ ラーが出る場合、システム上に既に同じメールアドレスが登録されています。 その場合は、別のメールアドレスを使用してください。
- メールアドレスを修正すると、変更後のメールアドレスに確認用メールが送られます。 受信して手続きを進めてください。

| ▼姓、名、メールアドレス等                           |                                             |
|-----------------------------------------|---------------------------------------------|
| <b>姓*</b> ⑦<br>栄富                       | 確認し、適宜ご修正ください。メールアドレス<br>は現在利用可能なものをご登録ください |
| 名* ⑦<br>節                               |                                             |
| メールアドレス*<br>support_demo002@aprim.or.jp |                                             |
| メールアドレス設定について(クリック                      | 2.表示)                                       |
| 文字の大きさ                                  | ここでサイトの文字の大きさを変更できます                        |
| <b>文字の大きさ</b><br>サイトの推奨サイズ ~            | ここでサイトの文字の大きさを変更できます                        |

プロファイルの設定画面を下方にスクロールしていくと「受講コース等」という項目があります。

| 文誦」一入(Course Selection)-                                                                      |                   |              |                    |               |
|-----------------------------------------------------------------------------------------------|-------------------|--------------|--------------------|---------------|
| <ul> <li>⑦ 栄富林大学コース2019/APRIN Course 20</li> <li>⑦ 栄富林大学2019コース / APRIN University</li> </ul> | 19<br>Course 2019 | この部分         | }は下のように            | 表示されます。       |
| □ JSTコース(3)(人文系)/JST Course (3) I                                                             | Humanities        | 7            |                    |               |
| ] JSTコース(2)(理工系)/JST Course (2) I                                                             | Engineering       | / 大阪医和       | 大学 倫理審查            | 1日請基礎コース      |
| ∃ JSTコース(1)(生命医科学系)/JST Cours                                                                 | e (1) Biomedical  | ( にチェッ       | / クを入れて進           | んでください。       |
| 受護コースについて(クリックで表示)                                                                            | /                 |              |                    |               |
|                                                                                               |                   | 十学 四次倫理教     | 空甘味つニフ             |               |
| 成結管理部局(部署)(Department)                                                                        |                   | 八子 听九儒理教     |                    |               |
| <b>芣富林大学医学部</b>                                                                               | ☑ 大阪医科            | 大子 偏埋番登甲     | 請基礎コース             |               |
| コーザ屋件(User Attribution)*                                                                      | □ JST□-           | ス(1)(生命医科学   | ≇系)/JST Course(    | 1) Biomedical |
| 大学院生(Graduate Student)                                                                        | 🗌 JSTI-           | ス(2)(理工系)/   | JST Course (2) Eng | ineering      |
|                                                                                               |                   | ス(3) (人文系) / | JST Course (3) Hur | manities      |
| 成績の開示(Grade Disclosure)*                                                                      | -                 |              |                    |               |
| BETT Z (Disclose)                                                                             |                   |              |                    |               |

「受講コース」を選択してください。

- 機関で受講される方は、機関の管理者から指定されたコースを選択してください。 ログイン時に機関の管理者によって既にコースが選択されている場合は、そのまま 進んでください。
- JST 事業に参画する研究者の方は、ご自身の専門分野にあった JST 事業受講者 コースを1つ選択して受講し、後述の「成績の開示」を「開示する」にしてください。

「ユーザ属性」を選択してください。

■「その他」「学部学生」「大学院生」「教員・研究者」「事務職員」の5つより、ご自身に 最も近いと思われるものを選択してください。

(次ページに続きます)

「成績の開示」を選択してください。下記の注意書きを読み「開示する」「開示しない」のどちらかを選んでください。

- JST 事業採択後に義務付けられる研究倫理教育の受講について、この欄を「開示 する(Disclose)」にした後、APRIN e ラーニングプログラム(eAPRIN)を受講し、 修了証番号をJST へ連絡すれば、修了が確認されます。 (所属機関および個人受講のアカウントで受講する場合のみ。JST で登録して受講 する場合、成績開示および修了証番号の連絡は不要です。)
- 開示されるのは修了証に記載された以下の情報です。
   発行日、所属機関、姓名、所属成績管理部局(部署)、受講コース名、
   修了年月日、有効期限、修了証番号、受講単元、受講年月日

この画面で設定した項目は後ほど変更・修正が可能です。「<u>1.5 プロファイル・受講コースの変</u> 更」をご参照ください。

すべて入力が終わりましたら画面下部にある「プロファイルを更新する」ボタンをクリックしてください。

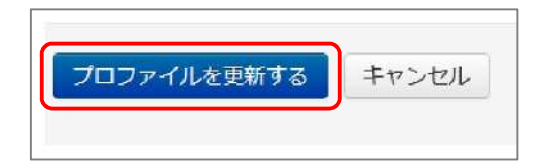

## 1.3 メインメニュー

メインメニューが表示されます。 メインメニューは、APRIN e ラーニングプログラム(eAPRIN)の基本画面です。

| (栄富 鈴)                                                                           | 氏名が表示されます                                                       |
|----------------------------------------------------------------------------------|-----------------------------------------------------------------|
| X1>X=== 1                                                                        |                                                                 |
| あなたの情報 2                                                                         | APRIN事務局からのお知らせ3                                                |
| # ##大学<br>↑ 所属しているユニット名<br>が表示されます                                               | <u>eAPRIN改修版リリースのお知らせ</u><br>01月 11日 14:41 APRIN 事務局<br>過去のお知らせ |
| 成結管理部局(部者)<br>米富林大学医学部                                                           |                                                                 |
| お問い合わせ<br>【米富林大学医学部のお問い合わせ                                                       | 研究倫理教育の受護について 01月11日15:28 栄富林大学 成構管理代表者 過去のお知らせ …               |
| た〕<br>成績管理代表者の連絡先<br>名前:米富林大学 成績管理代表者<br>メールアドレス:<br>support_demo001@aprin.or.jp | <mark>選択中のコース</mark><br>●:完了 ●:受講中 ():未受講                       |
| 受護 <u>原産確認</u><br>修了証一覧<br>教材一覧                                                  | <ul> <li>         、         、         、</li></ul>               |
|                                                                                  | コース選択(登録情報の変更)                                                  |
| ①メインメニューへのリ<br>ンク                                                                | この画面へのリンクです。各画面でこのリンクをクリックすると、いつでも本画<br>面へ戻ることができます。            |

| ②あなたの情報     |     | 所属するユニット名、部局名、および部局の連絡先が表示されます。          |
|-------------|-----|------------------------------------------|
| ③APRIN 事務局か | いらの | APRIN 事務局からのお知らせが掲載されます。                 |
| お知らせ        |     |                                          |
| ④所属機関からの    | お知  | ユニットまたは部局からのお知らせが掲載されます。                 |
| らせ          |     |                                          |
| ⑤選択中のコース    |     | 現在選択中のコースが表示されます。コースの受講はここから行います。詳       |
|             |     | しくは「2 コースの受講と修了証発行」をご参照ください。             |
| ⑥受講者機能      | /   | 受講・修了状況や修了証の確認、コースに設定されていない単元の受講が        |
|             |     | できます。詳しくは「 <u>3 教材一覧と履歴確認」</u> をご参照ください。 |
|             |     |                                          |

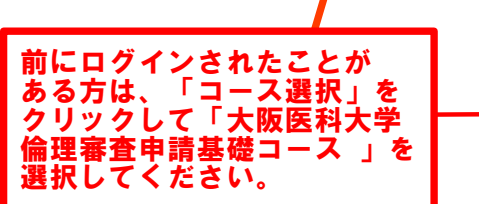

| □ 大阪医科大学                       | 研究倫理教育基礎コース                         |
|--------------------------------|-------------------------------------|
| ✓ 大阪医科大学                       | 倫理審査申請基礎コース                         |
| □ JSTコース(1)                    | (生命医科学系) /JST Course (1) Biomedical |
| □ JSTコース(2)                    | (理工系)/JST Course (2) Engineering    |
| <ul> <li>」JSTコース(3)</li> </ul> | (人文系) /JST Course (3) Humanities    |